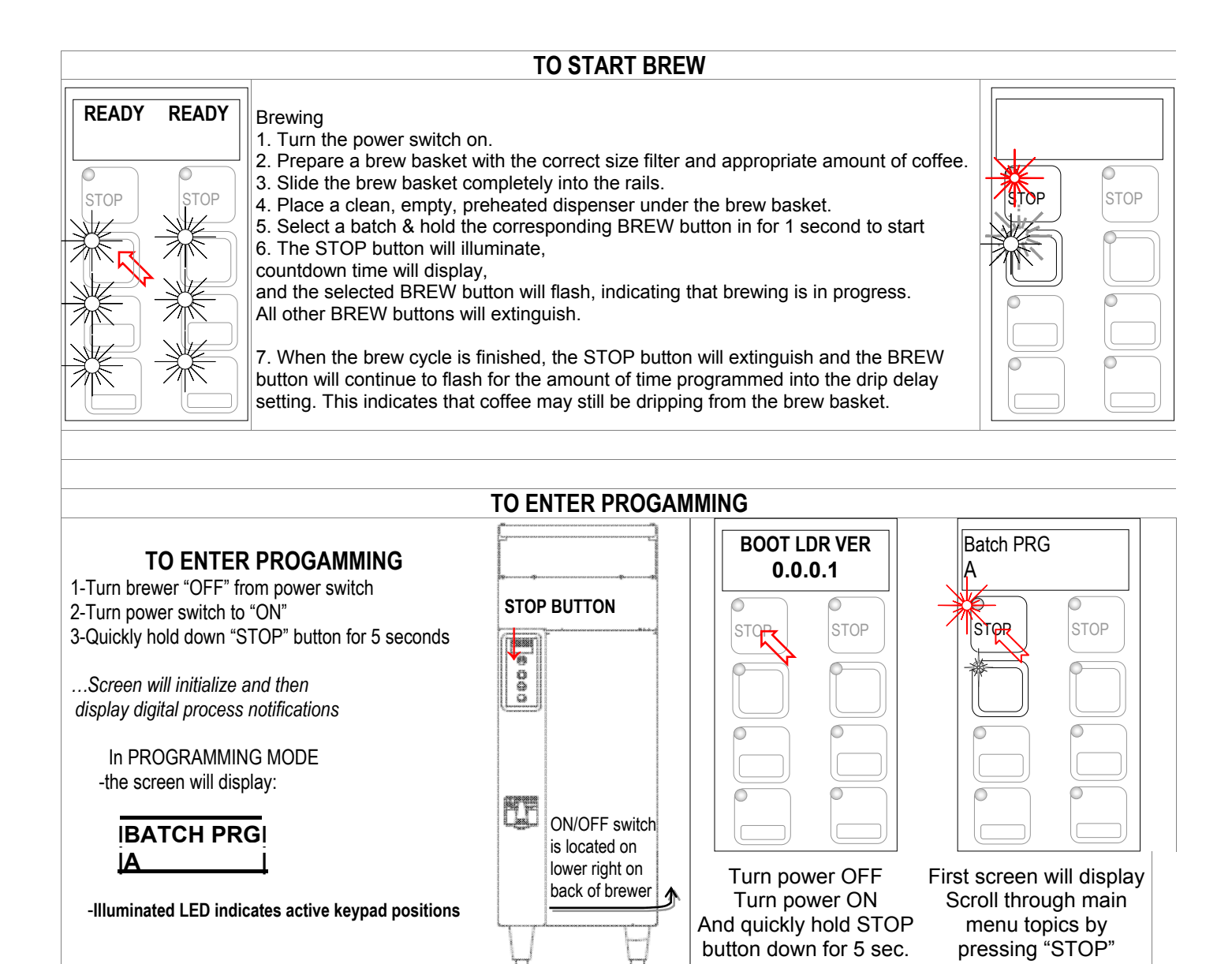

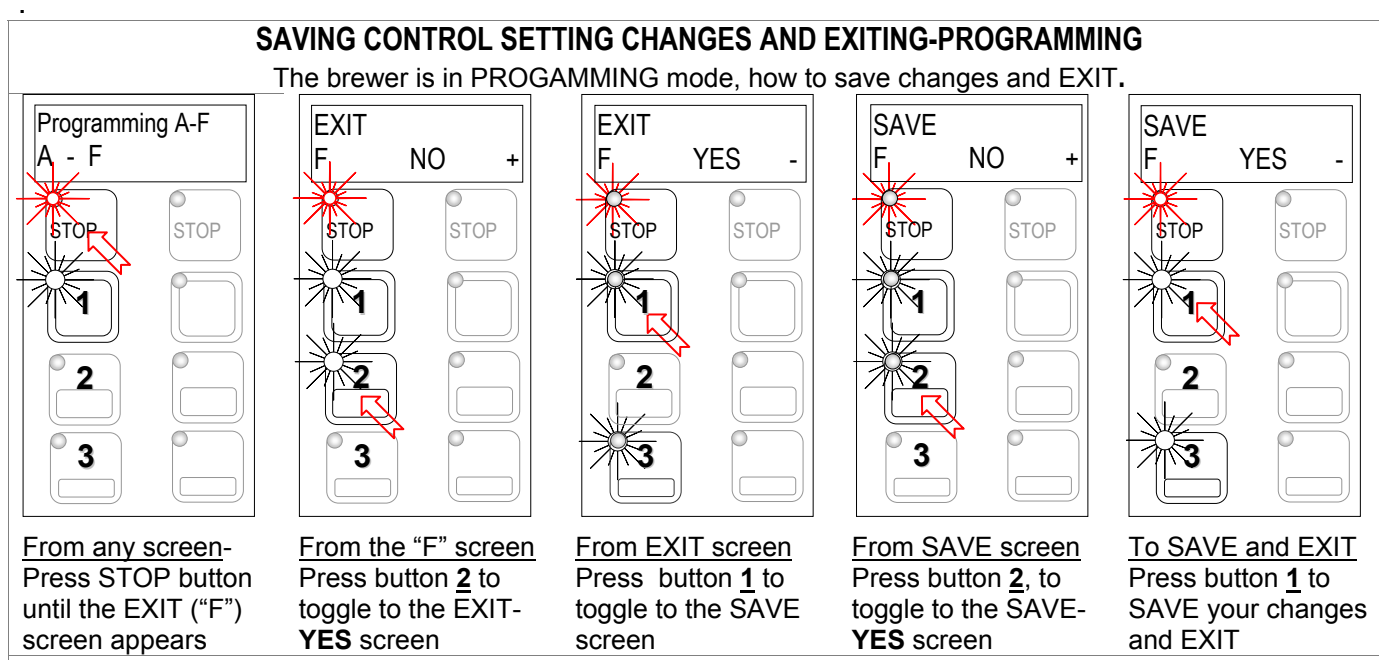

Instructions for accessing all batch menus for –PROGRAMMING

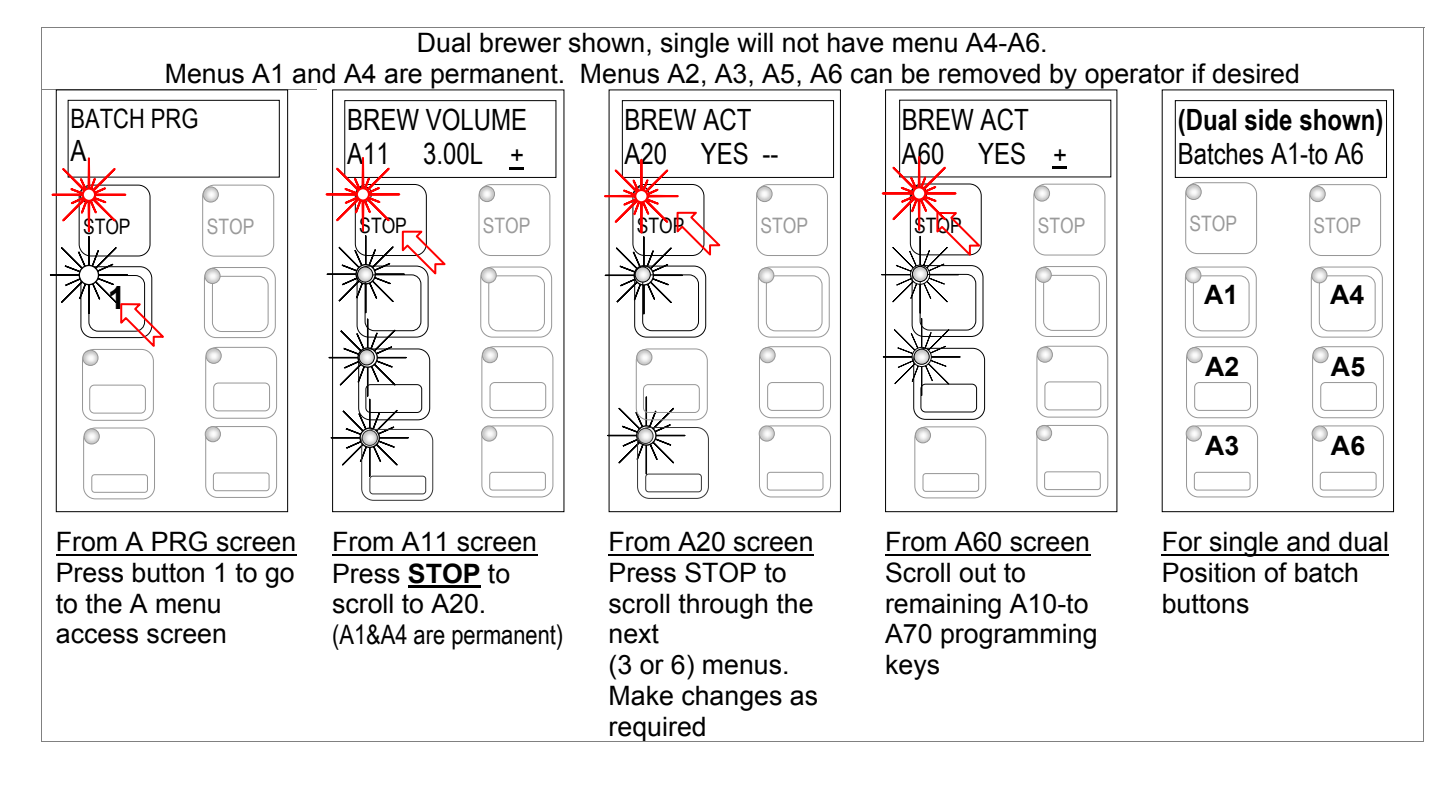

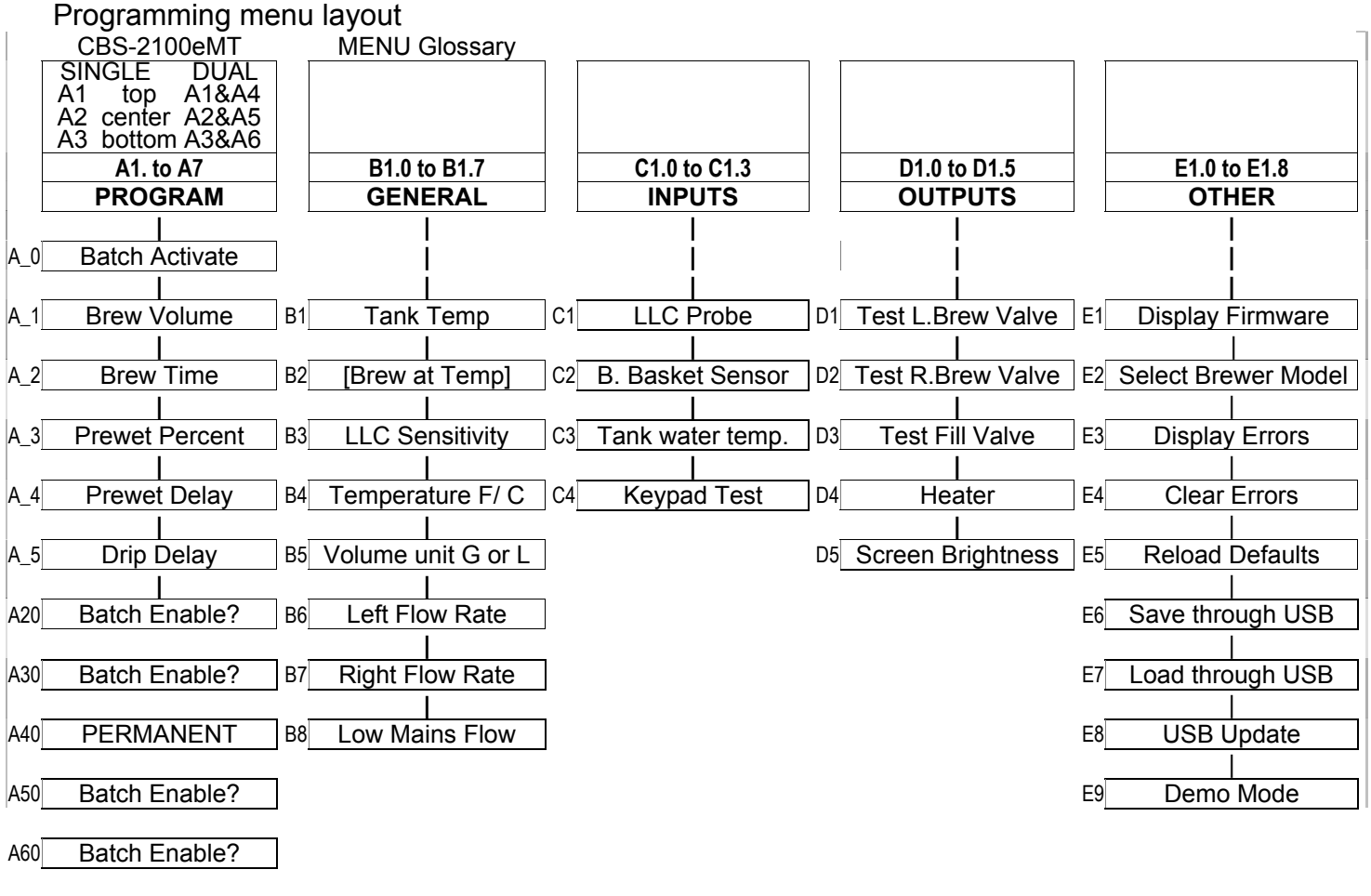

A70 Recipe Copy?

\*Left top A11& Right top A41 are permanent

| PROGRAM                                                                                                    | Program Items                                     | Factory set<br>Default           | Programming Range                                 | Increment<br>s                            | Notes                                                                                                    |
|----------------------------------------------------------------------------------------------------|---------------------------------------------------|----------------------------------|---------------------------------------------------|-------------------------------------------|----------------------------------------------------------------------------------------------------|
| A11                                                                                                    | Batch Volume                                      | 0.80gal<br>3.00liters            | 0.25 to 1.25 gal<br>0.95 to 4.70L                 | 0.01G<br>0.05L                            | Unit software is in liters;<br>converts to gallon                                                                                                    |
| A12                                                                                                    | Brew Time                                         | 4:00 minutes                     | 2:00 - 12:00                                      | 0.30                                      | Default total brew time is 5:30 minutes                                                                                                    |
| A13                                                                                                    | Prewet Perc.                                      | 0%                               | 0.00 – 15.0%                                      | 1%                                        | Percentage of total brew volume                                                                                                    |
| A14                                                                                                    | Prewet Delay<br>(Pause after prewet<br>completes) | 0% [1:00 Min]                    | [0:10 – 5:00]                                     | 1:00 min                                  | The time between<br>prewetting and start of<br>brew cycle.<br>This feature appears<br>ONLY if Prewet >0:00                                            |
| A15<br>This is a<br><b>Safety</b><br>Feature                                                                                                    | Drip Delay                                        | 1:30 mm:ss                       | 0:30 – 6:00 Min.                                  |                                           | Time that brew basket<br>remains locked during<br>final drip-out<br>→Drip delay remains<br>"ON" for 1:30 minutes if<br>STOP is pressed during<br>brew |
| A20                                                                                                    | BATCH ACT<br>A20 YES -<br>NO +                    | YES<br>(Active)                  | Middle and Bottom batches A2,3,5,6                | Batch on or off                           | Batches may be<br>individually enabled,<br>rewritten or deactivated                                                                                   |
| A21                                                                                                    | Batch Volume                                      | 0.80gal<br>3.00liters            | 0.25 to 1.25 gal<br>0.95 to 4.70L                 | 0.01G<br>0.05L                            | Unit software is in liters;<br>converts to gallon                                                                                                    |
| A22                                                                                                    | Brew Time                                         | 4:00 minutes                     | 2:00 - 12:00                                      | 0.30                                      | Default total brew time is 5:30 minutes                                                                                                    |
| A23                                                                                                    | Prewet Perc.                                      | 0%                               | 0.00 – 15.0%                                      | 1%                                        | Percentage of total brew<br>volume                                                                                                    |
| A24                                                                                                    | Prewet Delay<br>(Pause after prewet<br>completes) | 0% [1:00 Min]                    | [0:10 – 5:00]                                     | 1:00 min                                  | The time between<br>prewetting and start of<br>brew cycle.<br>This feature appears<br>ONLY if Prewet >0:00                                            |
| A25<br>This is a<br><b>Safety</b><br>Feature                                                                                                    | Drip Delay                                        | 1:30 mm:ss                       | 0:30 – 6:00 Min.                                  |                                           | Time that brew basket<br>remains locked during<br>final drip-out<br>→Drip delay remains<br>"ON" for 1:30 minutes if<br>STOP is pressed during<br>brew |
| Batch Copy                                                                                                    | Copy From<br>Batch                                | A71                              | A71 1 (1-6)                                       |                                           |                                                                                                    |
|                                                                                                    | Copy To Batch?                                    | A72                              | A72.1 (1-6)                                       |                                           | 15.0                                                                                                    |
| **<br>**Middle                                                                                                    | Topmost Batch LEF<br>and bottom batche            | T & RIGHT Side<br>may be disable | cannot be disabled. (T<br>d for single and dual b | Wer CBS-213<br>WIN Brewer<br>rewer (CBS-2 | TEe)<br>CBS-2132Ee)<br>131Ee CBS-2132Ee)                                                                                                    |
| **Middle and bottom batches may be disabled for single and dual brewer (CBS-2131Ee CBS-2132Ee)<br>BATCH PRG<br>A<br>A<br>BATCH ACT<br>A20 YES<br>STOP<br>STOP<br>STOP<br>STOP<br>A1<br>A2<br>A3<br>A3<br>A6<br>EBATCH A3-<br>EBATCH A3-<br>EBATCH A2-<br>A3<br>A6<br>EBS-2132MTe<br>CBS-2132MTe<br>C |                                                   |                                  |                                                   |                                           |                                                                                                    |

| PROGRAM    | Program Items                 | Factory set Default                                       | Programming<br>Range                                    | Increment<br>s          | Notes                                                                                               |
|------------|-------------------------------|-----------------------------------------------------------|---------------------------------------------------------|-------------------------|----------------------------------------------------------------------------------------------------|
| B1         | Tank Temp.                    | 92° -or- 197°F<br>NOTE: Equipment<br>is metric by default | 70° to 96°C<br>157°F to 205°F                           | 0.5°C<br>1.0°F          | Chart to correct for<br>high altitude below                                                         |
| B2         | Brew at Temp.                 | "YES"                                                     | ON/OFF                                                  | YES/NO                  | SEE NOTE BELOW!                                                                                     |
| B3         | LLC Sensitivity               | LOW                                                       | LOW is<br>"normal" for<br>most water<br>"HIGH" for R.O. | LOW<br>HIGH             | Liquid level control<br>sensitivity.<br>High is for reverse<br>osmosis water or very<br>pure water. |
| B4         | Units of Meas.<br>Temperature | °C<br>Degrees Celsius                                     | Equipment is<br>metric by default                       | C/F                     | [Switchable Units]                                                                                  |
| B14        | Volume Units                  | Liters [Gallons]                                          | Equipment is<br>metric by default                       | L/Gal                   | [Switchable Units]                                                                                  |
| P15        | Flow Rate:                    | CBS-2131&2132<br>1.54L/0.40G                              | 1.4-1.95Liter<br>0.36-0.52G                             | 0.50L                   | Adjusts flow rate                                                                                   |
| 615        | LEFT brew valve               | CBS-2151&2152<br>3.20L/0.84G                              | 2.8-3.8Liter<br>0.73-1.01Gallon                         | 0.01G                   | Aujusis now rate                                                                                    |
| <b>P16</b> | Flow Rate:                    | CBS-2131&2132<br>1.54L/0.40G                              | 1.4-1.95Liter<br>0.36-0.52G                             | 0.50L                   | Adjusts flow rate                                                                                   |
| ВІО        | RIGHT brew valve              | CBS-2151&2152<br>3.20L/0.84G                              | 2.8-3.8Liter<br>0.73-1.01Gallon                         | 0.01G                   |                                                                                                    |
| B17        | Low flow rate from mains      | NO                                                        | OFF/ON                                                  | Toggle =/-<br>YES or NO | Trims fill system for<br>low supply                                                                 |

## **BREW AT TEMPERATURE DEFINITONS**

BREW AT TEMP: "<u>ON</u>" (DEFAULT: FACTORY PROGRAMMED INTO BREWER) "BREW at TEMP: Batch will not start if tank temperature is below set point. The "BREW START" entry buttons will not illuminate and (low) hot water tank temperature ill display. Entry buttons will illuminate and "READY" will display when hot water tank is at the selected temperature.

| When "BREW AT TEMP" is selected and tank water temperature is below selected set point the screen at right will display . $\rightarrow$ | Hot water tank<br>not at temp.<br>Tank temp.→<br>STOP is not lit →<br>BREW START<br>buttons not lit.<br>and are disabled.<br>Buttons will _<br>reilluminate when<br>"READY" | FETCOT<br>HEATING<br>160°F<br>STOP STOP |
|----------------------------------------------------------------------------------------------------|----------------------------------------------------------------------------------------------------|-----------------------------------------|
| BREW AT TEMP: OFF USER SELECTA<br>Allows brewing at any temperature above 157                                                           | <b>BLE (Not</b><br>°F/70°C.                                                                                                    | recommended)                            |

| Default-factory set brew valve flow rates. Is in liter/min-will convert to Gal /min |                           |                          |                 |           |            |  |  |
|-------------------------------------------------------------------------------------|---------------------------|--------------------------|-----------------|-----------|------------|--|--|
| See "PROGRAM" B5 Left brew and B6 Right valve settings and calibration              |                           |                          |                 |           |            |  |  |
| Dual brewer                                                                         |                           | Single                   | Brewer          |           |            |  |  |
| CBS-2152                                                                            | Liter/min                 | Range                    | CBS-2151        | Liter/min | Range      |  |  |
| Left Brew FR<br>Right Brew FR                                                       | 3.20 L<br>3.20 L          | 2.8 to 3.8<br>2.8 to 3.8 | Left Brew FR    | 3.2 2.    | 8 to 3.8   |  |  |
| CBS-2132                                                                            | Liter/min                 | Range                    | <u>CBS-2131</u> | Liter/min | Range      |  |  |
| Left Brew FR<br>Right Brew FR                                                       | 1.50 L 1.40<br>1.50L 1.40 | to 1.95<br>to 1.95       | Left Brew FR    | 1.50 L 1. | 40 to 1.95 |  |  |

| Chart to correct for altitude for boiling point<br>in tank water temperature. |      |                          |                      |                          |                       |  |  |
|-------------------------------------------------------------------------------|------|--------------------------|----------------------|--------------------------|-----------------------|--|--|
| [ft]                                                                          | [m]  | Suggested<br>Setting[°F] | Boiling<br>point[°F] | Suggested<br>Setting[°C] | Boiling<br>point [°C] |  |  |
| 0                                                                             | 0    | 205                      | 212.0                | 96                       | 100.0                 |  |  |
| 500                                                                           | 152  | 205                      | 211.0                | 96                       | 99.5                  |  |  |
| 1000                                                                          | 305  | 200                      | 210.1                | 93                       | 98.9                  |  |  |
| 2000                                                                          | 610  | 200                      | 208.1                | 93                       | 97.8                  |  |  |
| 2500                                                                          | 762  | 200                      | 207.2                | 93                       | 97.3                  |  |  |
| 3000                                                                          | 914  | 200                      | 206.2                | 93                       | 96.8                  |  |  |
| 3500                                                                          | 1067 | 197                      | 205.3                | 92                       | 96.3                  |  |  |
| 4000                                                                          | 1219 | 195                      | 204.3                | 91                       | 95.7                  |  |  |
| 4500                                                                          | 1372 | 194                      | 203.4                | 90                       | 95.2                  |  |  |
| 5000                                                                          | 1524 | 194                      | 202.4                | 90                       | 94.7                  |  |  |
| 5500                                                                          | 1676 | 193                      | 201.5                | 89                       | 94.2                  |  |  |
| 6000                                                                          | 1829 | 192                      | 200.6                | 89                       | 93.6                  |  |  |
| 6500                                                                          | 1981 | 191                      | 199.6                | 88                       | 93.1                  |  |  |
| 7000                                                                          | 2134 | 190                      | 198.7                | 87                       | 92.6                  |  |  |
| 7500                                                                          | 2286 | 188                      | 197.8                | 86                       | 92.1                  |  |  |
| 8000                                                                          | 2438 | 187                      | 196.9                | 86                       | 91.6                  |  |  |
| 8500                                                                          | 2591 | 185                      | 196.0                | 85                       | 91.1                  |  |  |

| PROGRAM | Program Items           | Factory set<br>Default | Programming Range                           | Increments              | Notes                                                  |
|---------|-------------------------|------------------------|---------------------------------------------|-------------------------|--------------------------------------------------------|
| C10     | LLC Probe<br>continuity | Direct read            | Reading of tank water<br>resistivity in TDS | ≈850- LOW<br>≈1600-HIGH | Nominal values                                         |
| C11     | Brew Basket<br>Sensor   | Direct read            | YES or NO                                   |                         |                                                        |
| C12     | Tank Temp.              | Direct read            | Hot water tank teperature                   |                         | Actual values                                          |
| C13     | Keyboard Test           | Calibrate              | Checks buttons under membrane cover         | YES/NO                  | If Yes:<br>Follow directions<br>on the touch<br>screen |

II

| PROGRAM | Program Items        | Factory set<br>Default | Programming<br>Range           | Increments              | Notes                                                                    |
|---------|----------------------|------------------------|--------------------------------|-------------------------|--------------------------------------------------------------------------|
| D1      | Left Valve Test      | (Press to test)        | TEST                           | Toggle +/-<br>OFF or ON | Runs valve to verify flow.<br>NOTE!-Have container under<br>brew-basket! |
| RIGH    | Γ Valve display is o | nly for CBS-2132E      | e dual side brewer.            | Single series           | displays LEFT side only                                                  |
| D2      | Right Valve Test     | (Press to test)        | TEST                           | Toggle +/-<br>OFF or ON | Press To Test                                                            |
| D3      | Fill Valve Test      | (Press to test)        | TEST                           | Toggle +/-<br>OFF or ON | Press To Test                                                            |
| D4      | Heater Test          | (Press to test)        | Activates heaters<br>3 seconds | Toggle +/-<br>OFF or ON | Energizes Heater(s)<br>WARNING! Service use only.                        |
| D5      | LCD Brightness       | Brightness=8           | 0-15                           | 1                       | Very dim to bright illumination                                          |

Calibrating flow rate (CBS-2131Ee has 3 batch settings CBS-2132Ee has 6 batch settings)
ACTUAL VOLUME
PROGRAMMED VOLUME
TERM DEFINED AS
Grammed Volume Factory default
3:00///ers or 0.80gal
Current Setting
Amount displayed in A11-Batch Volume

tual Velume Amount actually brewed in one full batch

Corrected Setting Setting to enter to obtain desired batch Location B6

| OTHER                                                                                                    | Programming<br>Items                                                                                                    | Factory set Default                                                                                                    | Programming<br>Range                                                                                                    | Inc                                                                                                    | Notes                                                                                                    |
|----------------------------------------------------------------------------------------------------|----------------------------------------------------------------------------------------------------|----------------------------------------------------------------------------------------------------|----------------------------------------------------------------------------------------------------|----------------------------------------------------------------------------------------------------|----------------------------------------------------------------------------------------------------|
| E1                                                                                                    | Display firmware                                                                                                    | 00570                                                                                                    |                                                                                                    |                                                                                                    | Displays current version                                                                                                    |
| E2                                                                                                    | Select Model                                                                                                    | CBS-2132Ee                                                                                                    | Scroll to<br>brewer model<br>Save & Exit                                                                                         | CBS_2131 CBS_2132<br>CBS_2151; CBS_2152                                                                                                    | Will need reboot                                                                                                    |
| E3                                                                                                    | Display Errors                                                                                                    | Lists up to six codes, in order                                                                                                    | 1: ; 2: ;3:;4: ;5: ;6:                                                                                                    | Newest=last                                                                                                    | See Error Code Chart<br>for references                                                                                                    |
| E4                                                                                                    | Reset Errors                                                                                                    | NO +                                                                                                    |                                                                                                    | Toggle =/-<br>YES or NO                                                                                                    | Factory and Service<br>use only.<br>Do Not Reset                                                                                                    |
| NOTE Clear error codes by cycling the brewer "OFF" then "ON". Do not reset the error codes. Re error codes should be after completing the service and factory diagnostics and correcting any brewe |                                                                                                    |                                                                                                    |                                                                                                    |                                                                                                    |                                                                                                    |
| NOTE <sup>@</sup> Clear e<br>error codes sho                                                                                                    | rror codes by cycli<br>uld be after comple                                                                                           | ng the brewer "OFF<br>eting the service and                                                                                                    | " then "ON". Do<br>I factory diagnos                                                                                             | o not reset the errection of the errection of the second second sec | ror codes. Resetting<br>ng any brewer faults                                                                                                    |
| NOTE Clear e<br>error codes sho                                                                                                    | rror codes by cycli<br>uld be after comple<br>(Reload)<br>DEFAULTS                                                                   | ng the brewer "OFF<br>eting the service and<br>Reset to default of<br>base model                                                                                                    | " then "ON". Do<br>I factory diagnos<br>Will need<br>reboot                                                                      | o not reset the en<br>stics and correction<br>Toggle =/-<br>YES or NO                                                                                                    | ror codes. Resetting<br>ng any brewer faults<br>Completely overwrites<br>all user setup.                                                                                                    |
| NOTE <sup>Clear</sup> e<br>error codes sho<br>E14<br>E15                                                                                                    | rror codes by cycli<br>uld be after comple<br>(Reload)<br>DEFAULTS<br>USB Data Save                                                  | ng the brewer "OFF<br>eting the service and<br>Reset to default of<br>base model<br>Save data to USB                                                                                | " then "ON". Do<br>I factory diagnos<br>Will need<br>reboot                                                                      | o not reset the en<br>stics and correcti<br>Toggle =/-<br>YES or NO                                                                                                    | ror codes. Resetting<br>ng any brewer faults<br>Completely overwrites<br>all user setup.                                                                                                    |
| NOTE <sup>Clear</sup> error codes sho<br>E14<br>E15<br>E16                                                                                                    | rror codes by cycli<br>uld be after comple<br>(Reload)<br>DEFAULTS<br>USB Data Save<br>USB Data Load                                 | ng the brewer "OFF<br>eting the service and<br>Reset to default of<br>base model<br>Save data to USB<br>Load Data from<br>USB                                                       | " then "ON". Do<br>I factory diagnos<br>Will need<br>reboot<br>Will need<br>reboot                                               | o not reset the en<br>stics and correcti<br>Toggle =/-<br>YES or NO                                                                                                    | ror codes. Resetting<br>ng any brewer faults<br>Completely overwrites<br>all user setup.                                                                                                    |
| NOTE © Clear e<br>error codes sho<br>E14<br>E15<br>E16<br>E17                                                                                                    | rror codes by cycli<br>uld be after comple<br>(Reload)<br>DEFAULTS<br>USB Data Save<br>USB Data Load<br>Software update              | ng the brewer "OFF<br>eting the service and<br>Reset to default of<br>base model<br>Save data to USB<br>Load Data from<br>USB<br>Plug in USB flash-<br>drive device.                | " then "ON". Do<br>I factory diagnos<br>Will need<br>reboot<br>Will need<br>reboot<br>Will need<br>reboot                        | o not reset the en<br>stics and correcti<br>Toggle =/-<br>YES or NO                                                                                                    | ror codes. Resetting<br>ng any brewer faults<br>Completely overwrites<br>all user setup.                                                                                                    |
| NOTE © Clear e<br>error codes sho<br>E14<br>E15<br>E16<br>E17<br>E18                                                                                                    | rror codes by cycli<br>uld be after comple<br>(Reload)<br>DEFAULTS<br>USB Data Save<br>USB Data Load<br>Software update<br>DEMO Mode | ng the brewer "OFF<br>eting the service and<br>Reset to default of<br>base model<br>Save data to USB<br>Load Data from<br>USB<br>Plug in USB flash-<br>drive device.<br>DEMO ON/OFF | " then "ON". Do<br>I factory diagnos<br>Will need<br>reboot<br>Will need<br>reboot<br>Will need<br>reboot<br>Will need<br>reboot | o not reset the error<br>stics and correcti<br>Toggle =/-<br>YES or NO                                                                                                    | Provide and the second second seco |

II

F: saving your settings and logging out

| Error Codes<br>THIS MAY BE INCOMPLETE OR INCORRECT |                                                                                      |                                                                                     |                                                                                                    |                                                                           |  |  |  |
|----------------------------------------------------|--------------------------------------------------------------------------------------|-------------------------------------------------------------------------------------|----------------------------------------------------------------------------------------------------|---------------------------------------------------------------------------|--|--|--|
| →Contact specialized personnel for error codes     |                                                                                      |                                                                                     |                                                                                                    |                                                                           |  |  |  |
| Code                                               | Description                                                                          | Possible Cause                                                                      | Corrective Action                                                                                              | How to Clear<br>Error Codes                                               |  |  |  |
| 001                                                | Software error-error on start up or corrupted software                               | Improper start-up<br>or shutdown                                                    | Restart , if still fault: reload software                                                                      | TO CLEAR FAULT,                                                           |  |  |  |
| 050                                                | Short-circuit in<br>temperature probe                                                | Probe failure.                                                                      | Replace probe.                                                                                                 | Make repairs as required                                                  |  |  |  |
| 051                                                | Open temperature probe.                                                              | Bad probe<br>connection, or<br>probe failure.                                       | Check all connections.<br>Replace probe if necessary.                                                          | Below is the only way<br>to clear error codes:<br>1) Enter                |  |  |  |
| 075                                                | Brew basket failure                                                                  | Bad sensor                                                                          | Check connections/wires                                                                                        | "PROGRAMMING"                                                             |  |  |  |
| 100                                                | Initial Fill Error. Initial fill<br>time was more than 11<br>minutes after power up. | Water supply flow rate is too low.                                                  | Watch for short potting<br>during brew cycle.<br>Investigate cause of low flow<br>rate. (Clogged water filter) | 2)Scroll left to "OTHER"<br>3)Scroll down to E12<br>"Display Errors"      |  |  |  |
| 101                                                | Error on refill<br>Tank did not refill within 3<br>minutes.                          | Water supply flow rate is too low.                                                  | Watch for short potting<br>during brew cycle.<br>Investigate cause of low flow<br>rate. (Clogged water filter) | 4) Correct fault condition                                                |  |  |  |
| 102                                                | Unwanted fill;                                                                       | Possible leak in tank, fitting, or valve.                                           | Occurs during pre-fill, low probe is uncovered                                                                 | "Clear Error Codes"                                                       |  |  |  |
| 107                                                | Fault<br>Lower liquid level probe                                                    | Tank not filling                                                                    | Occurs during pre-fill, low<br>probe is uncovered, or<br>wires are reversed low / high<br>probe                | shown on screen.<br>Merely toggling ON/OFF<br>switch will not clear error |  |  |  |
| 200                                                | Flat line temperature (water is boiling)                                             | SSR failure                                                                         | Check SSR, check control<br>board output, or adjust<br>temperature for altitude                                | codes.                                                                    |  |  |  |
| 201                                                | Heater open, high limit<br>thermostat, or Solid State<br>Relay (SSR) fault           | Failure of: heating<br>element, SSR, high<br>Limit or low voltage                   | Check and replace heating elements if necessary.                                                               | cleared by correcting the<br>fault and entering                           |  |  |  |
| 202                                                | Heater Short                                                                         | Heating element fail                                                                | Check Heater & SSR                                                                                             | using the menus!                                                          |  |  |  |
| 255                                                | Touch pad error                                                                      | Usually from longer<br>than 2 min contact.<br>Or faulty reassembly<br>after service | Restart , if still fault: reload<br>software. If mechanical:<br>reassemble correctly                           |                                                                           |  |  |  |
|                                                    | INSERT<br>BREW BASKET                                                                | Brew basket<br>must be in place<br>This is a<br>SAFETY<br>FEATURE                   | Insert brew basket into<br>brewer rails to enable<br>brewer                                                    |                                                                           |  |  |  |